## 2025년도 보스턴 코리아 공동연구지원사업 (RFP) 한미공동연구지원

# IRIS 과제등록 시 유의사항 안내

# ≻ 등록 시 유의사항

- 주관과제에서 IRIS에서 과제생성을 진행한 후 국내 및 해외 공동기관과 국내위탁기관을 설정하셔야 한 개의 컨소시엄으로 설정이 되어 입력이 가능합니다.
- 주관과제에서 연구개발비에 국내 및 해외 공동과제와 국내위탁과제의 연구비를 배분해주셔야 공동 과제와 위탁과제에서 자체적으로 연구비 입력이 가능합니다.
- 해외 공동기관 추가 및 해외 연구자 등록은 필수 사항입니다. 해외 연구자의 IRIS 등록관련 사항은 추가로 첨부드린 zip파일을 참고바랍니다.
  - 주관과제에서 <mark>'2-1.master'</mark> word 파일 → PDF변환 → <mark>'과제접수용 총괄연구개발계획서' 첨부에 업로드</mark>
  - 주관과제에서 <mark>각 기관의 파일</mark>들 예를들어 미국공동기관 2개, 국내공동기관2개, 위탁기관1개의 경우
  - $\begin{bmatrix} 파일 2-2.principal Investigator$ (2-2파일에 위탁연구내용 포함)+ 2-3. collaboration US(1)+ 2-4. collaboration KOR (1)+ 2-4. collaboration KOR (2)+ 2-4. collaboration KOR (2)+ 2-4. collaboration KOR (2)+ 2-4. collaboration KOR (2)+ 2-4. collaboration KOR (2)
  - <mark>(첨부파일 1~12)</mark> 주관과제에서 참여기관의 해당내용을 첨부파일별로 <mark>각각 취합</mark> → <mark>첨부파일별 합본 파일을 업로드</mark>

※ 본 안내문에 설명되지 않은 내용은 공고문 첨부4. IRIS 입력 관련매뉴얼참고

# ◆ 피위임자등록 팝업 관련

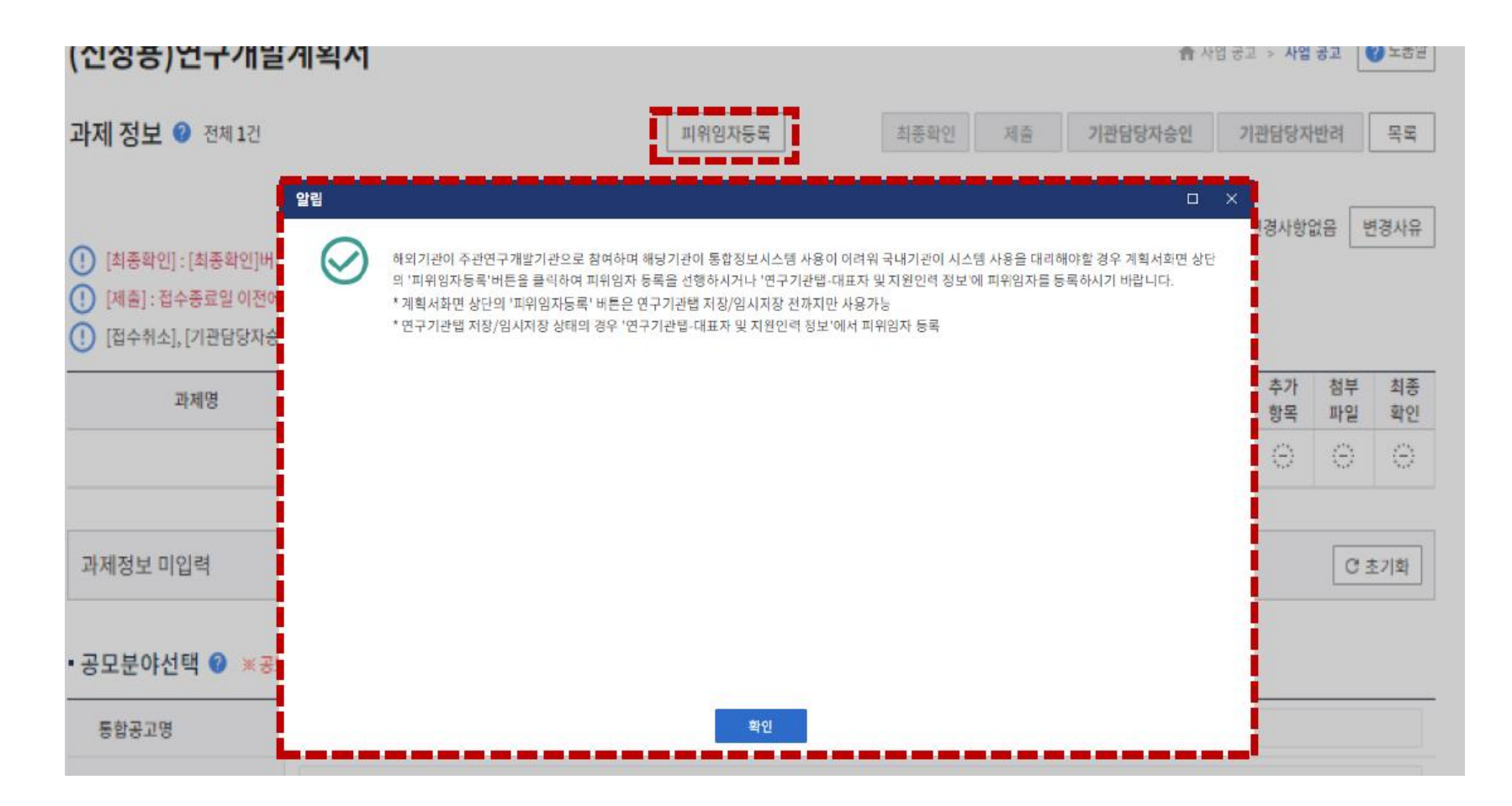

### 피위임자 등록은 해외기관이 주관기관으로 참여할 경우 가능한 사항으로, <u>본 과제에서는 해당사항이 없으므로</u> 진행하지 않습니다.

# ◆ 주관기관 기본정보 입력

| 과제명    | 과제    | 연구개발   | 연구  | 과제    | 계획서  | 기본 | 과제 | 연구 | 지원                      | 국제      | 연구        | 연구      | 성과      | 추가      | 첨부      | 최종 |
|--------|-------|--------|-----|-------|------|----|----|----|-------------------------|---------|-----------|---------|---------|---------|---------|----|
|        | 구분    | 기관     | 책임자 | 상태    | 상태   | 정보 | 요약 | 기관 | 기관                      | 협력      | 개발비       | 장비      | 지표      | 항목      | 파일      | 확인 |
| test 🖉 | (컨소시엄 | 서울대학 🔒 |     | 신청/접: | 계획서직 | Z  |    |    | $\langle \odot \rangle$ | $\odot$ | $\oslash$ | $\odot$ | $\odot$ | $\odot$ | $\odot$ |    |

(RS-2025-14882969) test > 기본 정보

과제정보 불러오기 C 초기화 매뉴얼

#### • 공모분야선택 🕜 ※공모분야명 선택 후 저장 시 수정이 불가합니다. 접수마감 전 수정이 필요할 경우 접수취소 후 재작성하시기 바랍니다.

| 통합공고명 | 2025년도 제1차 보스턴 코리아 공동연구지원사업신규지원 대상과제 공고 |   |
|-------|-----------------------------------------|---|
| 사업공고명 | 보스턴 코리아 공동연구지원사업                        |   |
| 공모분야명 | 한미 공동연구 지원 (자유공모형)                      | Ŧ |

#### > 공모분야 세부내용 🕜

| 시행연도     | 2025          | 접수유형     | 신청용 연구개발계획서  |   |
|----------|---------------|----------|--------------|---|
| 공고구분     | 자유공모 👻        | 과제구분     | (컨소시엄)총괄연구개발 | Ŧ |
| 정부지원금 한도 | 6,000,000,000 | 컨소시엄구성   | 통합형          | Ŧ |
| 성과귀속     | 연구기관귀속        | 연구개발과제유형 | 해당사항없음       | Ŧ |

### 12 총괄과제정보와과제명은 같은제목 입력

#### • 총괄과제 정보 📀

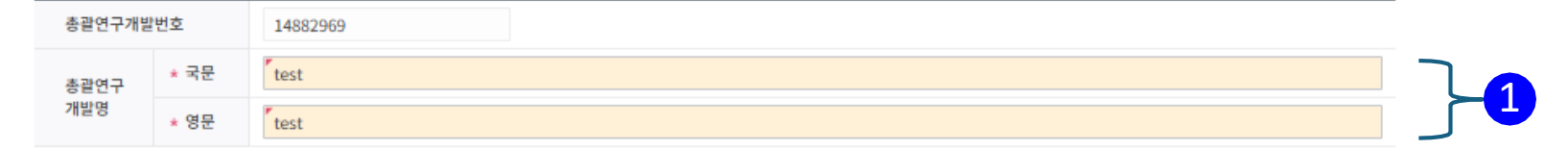

#### • 과제명 🕝

| 연구개발과제 | 비번호  | RS-2025-14882969 | (공고)과제명고정여부 | • |
|--------|------|------------------|-------------|---|
| 연구개발   | * 국문 | test             |             |   |
| 과제명    | * 영문 | test             |             |   |

# ◆ 주관기관 연구목표 입력 (한글로 입력)

#### • 최종목표 및 내용 🕜

|        | * 최종목표내용<br>* (149/75 ~ 4000Byte)              | 최종목표-총괄연구개발내용 작성<br>1) 총괄연구개발내용 작성<br>2) 총괄연구개발내용 작성<br>3) 총괄연구개발내용 작성       |
|--------|------------------------------------------------|------------------------------------------------------------------------------|
| 총괄연구개발 | * 연구개발내용<br>(359/300 ~ 4000Byte)               | 최종목표-총괄연구개발내용 작성 1) 총괄연구개발내용 작성 2) 총괄연구개발내용 작성 2) 총괄연구개발내용 작성 2) 총괄연구개발내용 작성 |
|        | 연구개발성과<br>* 활용계획 및 기대효과<br>(149/75 ~ 4000Byte) | 최종목표-총괄연구개발내용 작성<br>1) 총괄연구개발내용 작성<br>2) 총괄연구개발내용 작성<br>2) 총과여그개반내용 작성       |
|        | 최종목표내용<br>* (118/75 ~ 4000Byte)                | 최종목표-총괄연구개발내용 작성<br>1) 총괄연구개발내용 작성<br>2) 총괄연구개발내용 작성<br>2) 총괄여구개발내용 작성       |
| 개별연구개발 | * 연구개발내용<br>(379/300 ~ 4000Byte)               | 최종목표-총괄연구개발내용 작성 1) 총괄연구개발내용 작성 2) 총괄연구개발내용 작성 2) 총괄연구개발내용 작성 2) 초광여그개반내용 작성 |
|        | 연구개발성과<br>* 활용계획 및 기대효과<br>(118/75 ~ 4000Byte) | 최종목표-총괄연구개발내용 작성<br>1) 총괄연구개발내용 작성<br>2) 총괄연구개발내용 작성                         |

12 총괄연구개발 입력내용과 개별연구개발 입력내용을 각 항목별로 동일하게 입력

# ◆ 주관기관 단계별 연구목표 입력 (한글로 입력)

> 단계별 목표 및 내용 🕜

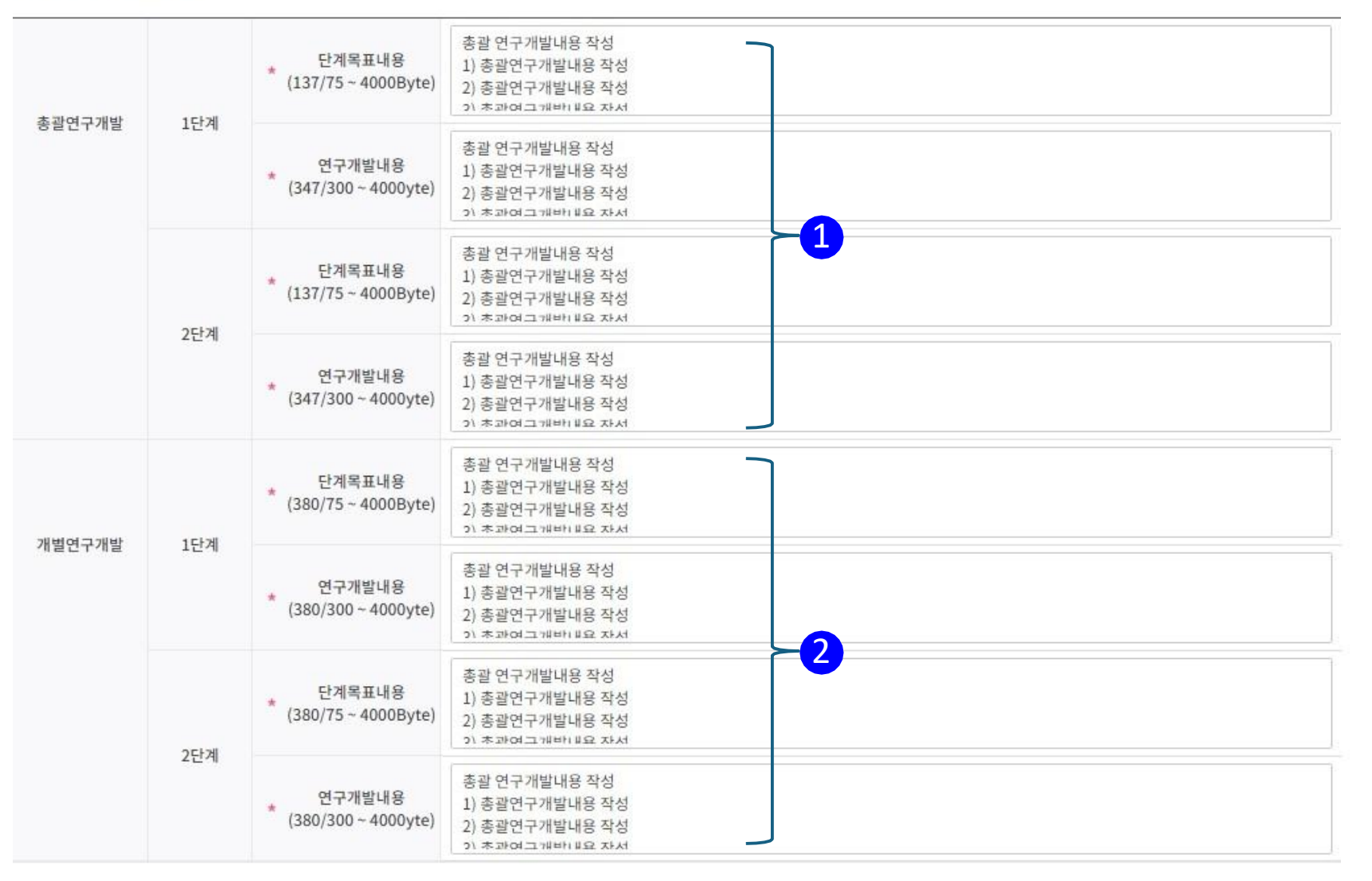

1 2 총괄연구개발 입력내용과 개 별연구개발 입력내용을 각 항목별로 동일하게 입력

※임시저장 시 데이터를 검증하지 않습니다. 최종확인 및 제출 전 반드시 저장 처리하시기 바랍니다.

임시저장

이전

다음

저장

# ◆ 주관기관- 국내 공동기관 및 위탁기관 설정

| • 연구 | 개발기관  | 정보 🕻      | 2 1 연구기 | 기관추가 | →重 (미확정) | )위탁기관추 | 가   | →重 해오 | 기관추   | 가   | ■ 연구기관삭제 | 년 (공고)   | 참여역할 🔳 🖻 (업 | 무포털)기관정     | 보 동기화 |
|------|-------|-----------|---------|------|----------|--------|-----|-------|-------|-----|----------|----------|-------------|-------------|-------|
|      | 기관역   | 할         | 국적      |      | 연구개빌     | 기관명    |     | 사업지   | )등록번: | ¢   | 설립목적구분   | 기업유형     | 소재지         | 연구비<br>지급유형 | I     |
|      | 주관연구개 | •         | 대한민국    |      |          |        |     |       |       |     | 비영리      | 대학(4년이상) |             | 일괄지급        | ł     |
| 212  | loi‡i | od – alle |         | 연구   | ell m m  | ALEX   |     | 참여    | 연차    |     | 신청자격     | 우대 및     | 기관          | 증빙          | 수행    |
| 112  | [석원   | 연구개       | 릴기관명    | 책임자  | 내표자      | 일두자    | 1-1 | 1-2   | 2-1   | 2-2 | 확인서      | 감점확인서    | 실적          | 서류          | 구분    |
| 주관연극 | 구개발기관 |           |         |      |          |        |     |       |       |     | 대상아님     | 미입력 🖃    | 상세          | 무 첨부        | 수행중   |

| • 연- | 구개발기관 정보               | ? → 연구기  | 기관추가      | →重 (미확경 | 덩)위탁기 | 관추: | 가   | →≣ đ | 해외기 | 관추가 ×    | 연구 | 기관삭제     |            | @ (a | 공고)참여역    | 벽할      | E | (업무포털)   | 기관정보        | 동기화      |
|------|------------------------|----------|-----------|---------|-------|-----|-----|------|-----|----------|----|----------|------------|------|-----------|---------|---|----------|-------------|----------|
|      | 기관역할                   | 국적       | *         | 연구기     | 비발기관당 | 경   |     | 사    | 업자등 | 록번호      | 설립 | 목적구분     | 기업유형       | ġ    | ,         | 소재지     | ĥ | ,        | 연구비<br>디급유형 |          |
| 1    | 주관연구개빌 *               | 대한민국     |           |         |       |     |     |      |     |          | ł  | 비영리      | 대학(4년이상)   |      |           |         |   | C        | 일괄지급        |          |
|      | !구개발기관 ▼               | 대한민국     |           |         |       |     |     |      |     |          | ł  | 비영리      | 국공립병       | 원    |           |         |   | ş        | 일괄지급        |          |
|      | - 주관연구개발기관<br>고도연그개발기관 |          |           | 1       |       |     | 참여  | 연차   | 2   |          |    |          | 신청자        | 격    |           |         |   |          | and a       | 1.44     |
| 7    | 공동인구개월기관<br>위탁연구개발기관   | 개발기관명    | 연구<br>책임자 | 대표자     | 실무자   | 1-1 | 1-2 | 2-1  | 2-2 | 연구<br>형태 |    | 잠여<br>형태 | 적정성<br>확인사 | 4    | 우대<br>감점확 | 및<br>인서 |   | 기관<br>실적 | 증빙<br>서류    | 수행<br>구분 |
| 주관업  | 변구개발기관                 | a<br>Shu |           |         |       |     |     |      |     | 해당사항입    | t음 | 해당사항없음   | 대상아        | 님    | 미입력       | E       |   | 상세       | <b>₽</b> Ż  | 수행       |
| 공동(  | 변구개발기관                 |          |           |         |       |     |     |      |     | 공동연구(    | •  | - 선택 - 🔹 | 대상아        | 님    | 미입력       | =       |   | 상세       | ₽ĕ          | 수행       |

2 연구형태와 참여형태 설정

설정

 연구기관을 검색하여 추가하고 공동연구기관과 위탁기관으로

# ◆ 주관기관- 해외 공동기관 설정

| 연구개발기관       | t 정보 🕜             | →= 연구기 | 기관추가 | →重 (미확정         | 벙)위탁기 | 관추기 | 가 1 | i o          | 해외기관 | 관추가                  | ×≣ 연           | 구기관삭제                                                                                    |                                                      | 공고)참여역할 💿 (업무포털)기관정       |        |    | 기관정보    | 큰 동기화       |       |
|--------------|--------------------|--------|------|-----------------|-------|-----|-----|--------------|------|----------------------|----------------|------------------------------------------------------------------------------------------|------------------------------------------------------|---------------------------|--------|----|---------|-------------|-------|
| □ 기관역        | 할                  | 국적     |      | 연구개팀            | 발기관명  |     |     | 사업           | 법자등록 | 록번호                  | 설              | 립목적구분                                                                                    | 기업유형                                                 | ,                         | 소재지    | 1  | ۲<br>ہر | 연구비<br>급유형  |       |
| □ 주관연구기      | ₩ -                | 대한민국   |      |                 |       |     |     |              |      |                      |                | 비영리                                                                                      | 대학(4년이)                                              | 날)                        | )      |    | 일괄지급    |             |       |
| 기과여하         | 여그개반기              | 고며     | 연구   | гнать           | 시므    | TL  |     | 칟            | }여연차 | ł                    |                | 신청자격                                                                                     | 우대 및<br>감점확인서                                        |                           |        | 기관 | No      | 5빙          | 수행    |
| 1012         | 01/12/             | 12.0   | 책임자  | Чшл             | 274   | ~1  | 1-1 | 1-2          | 2 2  | -1 2-                | 2              | 확인서                                                                                      |                                                      |                           | 실적     |    | 서류      |             | 구분    |
| 주관연구개발기관     |                    |        |      |                 |       |     |     |              |      |                      |                | 대상아님                                                                                     | 미입력                                                  | 6                         |        | 상세 | T       | 첨부          | 수행중   |
| ·연구개발기관      | <u></u> 정보 🕜       | →프 연구기 | 기관추가 | <b>→</b> 重 (미확장 | 벙)위탁기 | 관추기 | 가   | <b>→</b> ≣ ö | 해외기관 | 관추가                  | ×≣ 연           | 구기관삭제                                                                                    |                                                      | 년 (공고                     | 고)참여역할 | E  | (업무포털)  | 기관정보        | 넌 동기화 |
| □ 기관         | 역할                 | 국적     | •    | 연구가             | 비발기관명 | ŧ   |     | 사            | 업자등  | 록번호                  | 섵              | <u></u><br>립목적구분                                                                         | 기관유형                                                 | !                         | 소재     | 4  | T       | 연구비<br> 급유형 |       |
| 주관연구:        | 개발기관               | 대한민국   | 5    |                 |       |     |     |              |      |                      |                | 비영리                                                                                      | 국공립병                                                 | 워                         | 4      |    | e       | 실괄지급        |       |
| 1<br>ਡੁਆਰ    | 기! -               | 미국     |      |                 |       |     |     |              |      |                      |                | 비영리                                                                                      | 외국대학                                                 | t                         |        |    | Ž       | 년별지급        |       |
| 공동연구<br>위탁연구 | 개발기관<br>개발기관<br>개비 | 기과며    | 연구   | гншть           | 시므자   |     | 참여업 | 연차           | 2    | 연                    | Ŧ              | 참여                                                                                       | 신청자격                                                 | !청자격<br>주전전성 <sup>수</sup> |        |    | 기관      | 증빙          | 수행    |
| 기친극물         | 친구세일               | 123    | 책임자  | 네표지             | 길구시   | 1-1 | 1-2 | 2-1          | 2-2  | 형                    | EH             | 형태                                                                                       | 확인서                                                  |                           | 감점확인서  |    | 실적      | 서류          | 구분    |
| 주관연구개발기관     |                    |        |      |                 |       |     |     |              |      | 해당사                  | 항없음            | 해당사항없음                                                                                   | 입력                                                   | E                         | 입력 🗉   |    | 상세      |             | 수행    |
| 공동연구개발기괸     |                    | -      |      |                 |       |     |     |              |      | 궀(국자                 | ∥) ▼           | - 선택 - 🔹                                                                                 | 미입력                                                  | E                         | 미입력 🖃  |    | 상세      | 1           | 수행    |
|              |                    |        |      |                 |       |     |     |              |      | - 선택 -<br>공동연<br>공동연 | 구(국내)<br>구(국제) | - 선택 -<br>(국내)연구기술<br>(국내)인력양성<br>(국내)기술이전<br>(국내)장비시설<br>(국내)정보네!<br>(국내)기타<br>(국제)외국연구 | 출개발<br>성<br>선 및 사업화<br>실 공동이용<br>트워크<br>-자유치<br>배외파견 |                           |        |    |         |             |       |

1 해외연구기관을 검색하여 추가 하고 공동연구기관으로 설정

 2 연구형태와 참여형태 설정 해외기관의 경우
 ▶연구형태-공동연구(국제) 설정
 ▶참여형태-(국제) 목록 중 선택

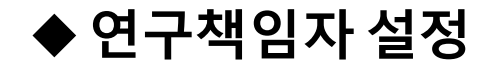

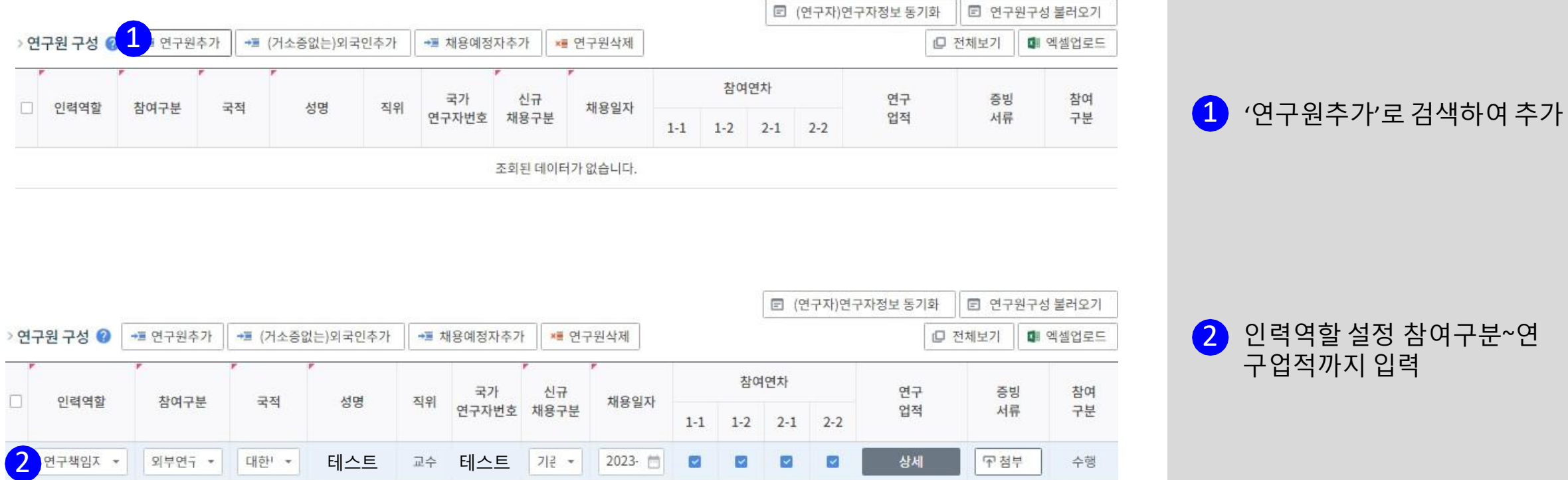

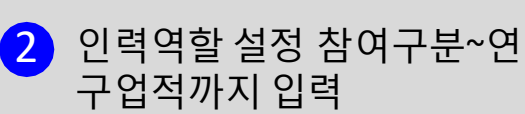

# ◆해외기관 대표자 및 연구지원인력 정보 입력 관련

소속부서

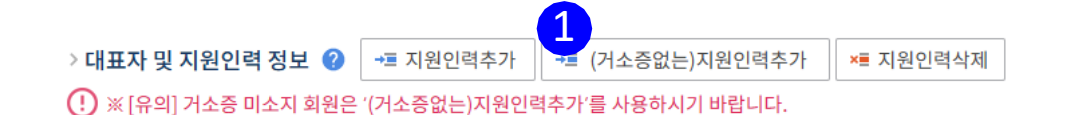

인력명

국가

연구자번호

(!) ※ [안내] 국제공동연구개발과제 '해외기관'의 대표자는 공란으로 처리됩니다.

국적

지원역할

변구개발

- 선택 -대표자

피위임자

-

연구개발과제실무담당지

연구개발과제지원담당자

🗉 (연구자)인력정보 동기화

위임장

첨부

해당없음

수행

구분

수행

 ◆ 해외기관의 경우 대표자는 공란으로 처리되어 입력 필요없음.
 단, 지원인력(연구개발과제 실무담당자)은 입력필수사항으로,
 지원인력을 해외기관 소속연구자
 (PI 등)로 설정하여야함

 '지원인력 추가'로 검색하여 추가
 해외연구자의 경우, 거소증 미소지의 경우(거소증없는) 연구원 추가로 검색

2 지원역할을 연구개발과제 실무담당자로 설정

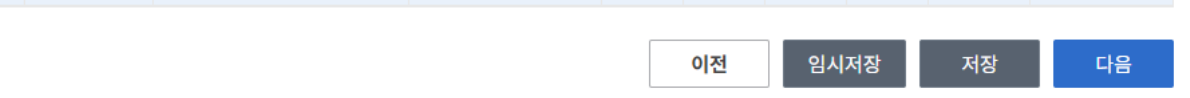

1-1

 $\sim$ 

직위

※임시저장 시 데이터를 검증하지 않습니다. 최종확인 및 제출 전 반드시 저장 처리하시기 바랍니다.

지원연차

2-1

 $\checkmark$ 

2-2

 $\checkmark$ 

1-2

 $\checkmark$ 

| ◆ 국제협력 팁 | : - 입력불필요 |
|----------|-----------|
|----------|-----------|

| 과제명                                                |                                    | 과제<br>구분                     | 연구개발<br>기관                   | 연구<br>책임자          | 과제<br>상태        | 계획서<br>상태        | 기본<br>정보                     | 과제<br>요약        | 연구<br>기관       | 지원<br>기관       | 국제<br>협력                      | 연구<br>개발비 | 연구<br>장비 | 성과<br>지표 | 추가<br>항목 | 첨부<br>파일                | 최종<br>확인 |
|----------------------------------------------------|------------------------------------|------------------------------|------------------------------|--------------------|-----------------|------------------|------------------------------|-----------------|----------------|----------------|-------------------------------|-----------|----------|----------|----------|-------------------------|----------|
| est                                                | D                                  | (컨소시엄                        | 서울대회                         | 황윤정                | 신청/접=           | : 계획서 직          |                              |                 |                | e              | $\langle \hat{\cdot} \rangle$ | $\oslash$ | $\odot$  | $\odot$  |          | $\langle \odot \rangle$ |          |
| DC 2025 149920                                     | 60) tost > =                       | 1계 허려                        |                              |                    |                 |                  |                              |                 |                |                |                               | _         |          | Γ        | 이 치기하    |                         | го       |
| K3-2023-148829                                     | 69) lest > =                       | 에 입덕                         |                              |                    |                 |                  |                              |                 |                |                |                               |           |          |          | 0 2/12   |                         | πe       |
| 국제협력 기관 정                                          | 보 🕜 📼 🤉                            | 기관추가                         | ×≣ 기관삭제                      |                    |                 |                  |                              |                 |                |                |                               |           |          |          |          |                         |          |
|                                                    | 수행기관망                              | Ħ<br>O                       |                              | 국기                 | 구분              |                  | 연구형                          | 형태              | •              | 참여형태           | H                             |           | 책임자      |          |          | 실무자                     |          |
| 입력                                                 | Х                                  |                              |                              |                    |                 | 조회된 데0           | l터가 없 <sub>i</sub>           | 습니다.            |                |                |                               |           |          |          |          |                         |          |
| 친구원 구성 🕜 📑                                         | ■ 연구원추가                            | ×≡ 연구원                       | 실삭제                          |                    |                 |                  |                              |                 |                |                |                               |           |          |          |          |                         |          |
| 수행인력                                               | 력역할                                |                              | <mark>인력명</mark>             |                    |                 | 전공               |                              |                 | 소속             | 부서             |                               | 직우        | I        |          | 전자       | 우편                      |          |
| 입력                                                 | Х                                  |                              |                              |                    |                 | 조회된 데이           | l터가 없 <sub>i</sub>           | 습니다.            |                |                |                               |           |          |          |          |                         |          |
| 년구비 정보 🕝<br>※ 등록기준                                 |                                    |                              |                              |                    |                 |                  |                              |                 |                |                |                               |           |          |          |          | (단역                     | :천원      |
| 1. [국제협력]탭 '연구년<br>2. (유의) [연구개발비]<br>[국제협력]탭 '연구가 | 비정보'는 국외;<br>탭 '국제공동연<br> 발비 외 지원금 | 기관이 지불(<br>구개발비'는<br>'과는 상이힘 | 지원)하는 금액의<br>국외기관이 지불<br>비다. | 으로, 연구개<br>불(지원)받는 | 발계획서 5<br>금액으로, | 및 협약서 나<br>연구개발겨 | 님'연구개<br>  획서 및 <sup>-</sup> | 발비 외 지<br>협약서 내 | 원금'으로<br>'연구개발 | 표기됩니<br>비'로 표기 | 니다.<br>기됩니다.                  |           |          |          |          |                         |          |
|                                                    | 단계                                 |                              |                              |                    | 연차              |                  |                              |                 |                |                |                               | 연차        | 합계       |          |          |                         |          |
| 입력                                                 | X                                  |                              |                              |                    |                 | 조회된 데0           | I터가 없 <sub>i</sub>           | 습니다.            |                |                |                               |           |          |          |          |                         |          |
|                                                    |                                    |                              |                              |                    |                 |                  |                              |                 |                |                |                               |           |          |          |          |                         |          |

※ 국제협력 탭은 국제공동추진유형 중 '일반형' 과제에서 입력하는 사항으로, <u>'공동기관형'인 본 과제에서는</u> <u>입력하지 않습니다.</u>

### <u>해외 기관 추가 및 연구원 추가는</u> <u>국내기관과 동일하게 연구기관탭에서</u> 진행하시면 됩니다.

◆ 연구개발비 입력

#### •재원별 연구개발비 구성 🕜

#### . 재원별 연구비 합계에는 위탁기관 연구개발비를 제외한 합계가 표시됩니다(자세한 내용은 툴팁을 참조해 주세요).

#### ① 지원기관이 있을 경우 오른쪽으로 스크롤을 이동하여 지원금을 입력하시기 바랍니다.

|                           |       |      |            |      |       |    |       |            |       |               |    |    | 1  |  |
|---------------------------|-------|------|------------|------|-------|----|-------|------------|-------|---------------|----|----|----|--|
| 다게                        | od ‡I | 기관   | 여그개반기과며    | 정부지원 | 원금    |    | ę     | 년구개발기관 부담· |       | 재원별 연구비 합계(A) |    |    |    |  |
| 201                       | 24    | 역할   | 07/12/12/8 | 현금   | 비율(%) | 현금 | 비율(%) | 현물         | 비율(%) | 소계            | 현금 | 현물 | 합계 |  |
| 1단계                       | 1년차   | 주관연구 |            | 0    | 0     | 0  | 0     | 0          | 0     | о             | 0  | 0  | 0  |  |
|                           |       | 공동연구 |            | 1 0  | 0     | 0  | 0     | 0          | 0     | о             | 0  | 0  | 0  |  |
|                           | 2년차   | 주관연구 |            | 0    | 0     | 0  | 0     | 0          | 0     | о             | 0  | 0  | 0  |  |
|                           |       | 공동연구 |            | 0    | 0     | 0  | 0     | 0          | 0     | о             | 0  | 0  | 0  |  |
| 2단계                       | 1년차   | 주관연구 |            | 0    | 0     | 0  | 0     | 0          | 0     | 0             | 0  | 0  | 0  |  |
|                           |       | 공동연구 |            | 0    | 0     | 0  | 0     | 0          | 0     | o             | 0  | 0  | 0  |  |
|                           | 2년차   | 주관연구 |            | 0    | 0     | 0  | 0     | 0          | 0     | о             | 0  | 0  | 0  |  |
|                           |       | 공동연구 |            | 0    | 0     | 0  | 0     | 0          | 0     | 0             | 0  | 0  | 0  |  |
| 재원벌 연구비 합계(A) 0 0 0 0 0 0 |       |      |            |      |       |    |       | 0          | 0     | 0             | 0  |    |    |  |

(단위 : 천원)

주관기관에서 국내 및 해외 공동 연구기관과 위탁기관에 연구비 를 입력해주어야 해당 기관에서 연구비 추가입력 가능하고, 기관별로 나누어 연구비를 입력해야함

 ◆ 모든 공동 및 위탁기관 입력 사항은 주관기관에서 대신하여 입력이 가능.
 특히 해외기관의 경우, IRIS에 직접 연구비 등을 입력하는 것이 어려우므로 주관기관에서 대신하여 입력해도 됨.

※ 해외 기관의 경우 해외기관연구책임자 소속과 연구비 관리기관을 확인하고 1개로 일치시켜서 작성해야함

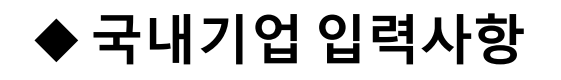

> 연구시설·장비 보유현황 ② 🚺 보유장비(연구시설)추가

★를 보유장비(연구시설)삭제

면구시설·장비 보유현황 동기화

※ 연구개발기관이 보유한 연구시설·장비를 추가할 수 있습니다(도움말 참고)

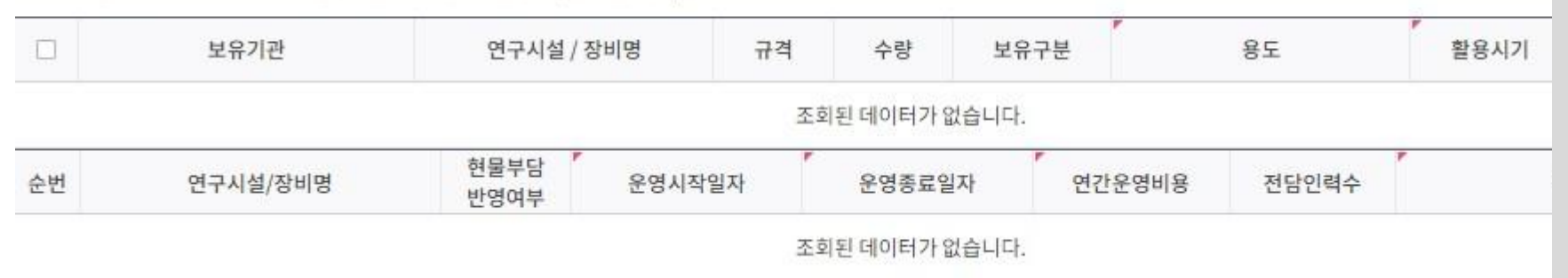

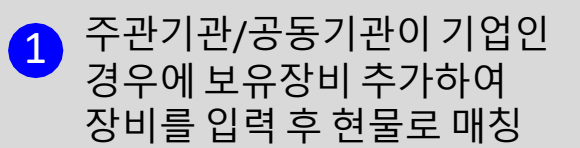

### <국가연구개발혁신법매뉴얼 ('24.04)참고>

| <ul> <li>기관 유형별 사용기준(연구시설·장비비 매뉴얼 부분 참조)</li> <li>비영리기관 : 공통사용기준 참조</li> <li>영리기관</li> <li>영리기관의 장은 해당 영리기관이 생산·판매하거나 연구개발과제가 시작되기 전부터 소유·<br/>임차·사용대차하고 있는 연구시설·장비 또는 연구개발과제가 시작된 후 구입·임차·사용대차하고<br/>있는 연구시설·장비에 대하여 연구시설·장비 구입·설치비를 구입가'의 20퍼센트 내에서 현물로<br/>제상하여야 함. 이 경우 연구시설·장비 구입 완료일이 연구개발과제 시작일의 5년 이내이어야 하고,<br/>영리기관의 자제규정에 따라 계상된 내용연수 만료일이 현물로 계상한 연도의 말일 이후이어야 함</li> <li>* 구입가 : 연구시설·장비의 취득을 위해 소요된 금액(세금, 운송비용, 설치비용 등 부대비용을 포함)으로<br/>연구개발기관의 회계장부에 자산으로 인식된 금액을 의미</li> <li>하나의 연구시설·장비에 대하여 여러 개의 연구개발과제에서 현물로 계상한 경우에 그 금액의<br/>합이 해당 연구시설·장비의 구입가를 초과하여서는 아니 됨.</li> <li>* 국가연구개발사업으로 구축한 연구시설·장비를 연구개발과제에 현물로 계상한 경우에 해당 연구<br/>시설·장비는 연구시설·장비종합정보시스템(ZEUS)에 등록되어야 함</li> <li>* 영리기관의 장은 해당 영리기관이 연구개발과제가 시작되는 날 전부터 소유·임차·사용대차하고<br/>있는 부지·시설·장비에 대하여 연구인프라조성비를 현물로 계상하여야 함</li> </ul> | <ul> <li>★현물 계상 예시-참고★</li> <li>최초 구입가: 1억원</li> <li>구입일: 2022년 4월, 현재: 2024년 7월<br/>=&gt; 2년 3개월 사용 (2.25년)</li> <li>내용연수: 자체규정 10년</li> <li>감가상각 방법: 정액법</li> <li>★【산식】 최초구입가 x (사용연수/내용연수) x 최대 20%</li> <li>★1억원 x (2.25년/10년) x 20% = 1,550만원</li> <li>-&gt; 예시 장비를 해당연도에 현물 매칭하는 경우 가능한<br/>금액은 최대 1,550만원임</li> <li>※ 해외 기관의 현금 또는 현금 매칭의 경우 과제<br/>최종 선정 후 사업단에서 별도안내예정</li> </ul> | <참고><br>국가연구개발혁신법 매뉴얼은<br>사업단 홈페이지(kucrf.org) 알<br>림마다>규정 및 양식에서 다운<br>로드 가능 |
|----------------------------------------------------------------------------------------------------|----------------------------------------------------------------------------------------------------|------------------------------------------------------------------------------|
|                                                                                                    |                                                                                                    |                                                                              |

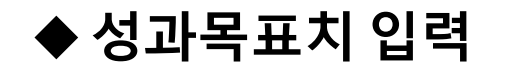

> 전담 기관 등록·기탁지표/특성 반영지표/고유성과지표 🕢 📲 성과지표추가 🛛 💌 성과지표삭제

#### • 성과지표 및 목표치

(필수 자율지표 작성)

|            | ]   | 성과지표명                      |           | 1단계         | 2단계          | 계        | 가중치(%) | 필수여부 |
|------------|-----|----------------------------|-----------|-------------|--------------|----------|--------|------|
|            | 2   | (산출지표)SCI(E)학술지 등록건수       | • 🖻       | 3           | 5            |          | 30     | 비필수  |
| <u>1</u> 전 | 년문기 | 관 기타성과 🕜 🖙 성과지표추가 💌 성과지표삭제 | 82        |             |              |          |        |      |
|            |     | (작성예시) <sup>성과지표명</sup>    |           | 1단계         | 25           | 난계       | 가중치(%) |      |
|            |     | 마일스톤 달성                    | (정성적 세부목표 | E 10개이상 작성) | (정성적 세부목표 10 | 0개이상 작성) |        | 2    |
|            |     | JCR 분야별 상위 10% 이내 논문       | 1         |             | 2            |          |        |      |

(정성, 정량적 목표 작성)

| 가없습니다.                                |
|---------------------------------------|
|                                       |
|                                       |
| 평가환경                                  |
| 가없습니다.                                |
|                                       |
| 발전 연구개발전 목표 1단계 2단계<br>수준 국내성능수준 설정근거 |
| H 없습니다.                               |
|                                       |

| _ <u>전문기관 기타성과부분 입력</u>                                                                                                    |    |
|----------------------------------------------------------------------------------------------------|----|
| RFP에 제시된 공통, 필수 자율<br>를 성과지표명에 입력                                                                                              | 지표 |
| 필수자율지표는 단계별 3개<br>이상으로 작성하여야 함                                                                                                 |    |
| (예시) 성과지표명에<br>1단계 달성가능한 지표 3개 이상<br>2단계 달성가능한 지표 3개 이상<br>각각 작성 필수<br>-> 성과지표명에 필 <del>수</del> 자율지표가<br><u>총 6개 이상</u> 이 되어야함 | ,  |

## 2 RFP 성과목표 이외의 추가성과 입력

논문/특허/기술이전 등의 추가 성과는 '성과지표 및 목표치'에 항목 선택하고 목표치 입력 가능

'전문기관 기타성과'와 별개로 성과지표 작성

◆ 추가항목(기술기여도) 탭 - 입력불필요

| 과제명                             |   | 과제<br>구분 | 연구개발<br>기관 | 연구<br>책임자 | 과제<br>상태 | 계획서<br>상태 | 기본<br>정보 | 과제<br>요약 | 연구<br>기관 | 지원<br>기관                | 국제<br>협력                | 연구<br>개발비 | 연구<br>장비                | 성:<br>지: | ት 추가<br>E 항목 | 첨부<br>파일 | 최종<br>확인 |
|---------------------------------|---|----------|------------|-----------|----------|-----------|----------|----------|----------|-------------------------|-------------------------|-----------|-------------------------|----------|--------------|----------|----------|
| test                            | D | (컨소시엄    | 서울대회       | 황윤정       | 신청/접=    | 계획서직      |          |          |          | $\langle \odot \rangle$ | $\langle \odot \rangle$ | $\oslash$ | $\langle \odot \rangle$ | e        |              | $\odot$  |          |
|                                 |   |          |            |           |          |           |          |          |          |                         |                         |           |                         |          |              |          |          |
| (RS-2025-14882969) test > 추가 항목 |   |          |            |           |          |           |          |          |          |                         |                         | C 초기화     | 0                       | 뉴얼       |              |          |          |

• 기술기여도 🕜

(단위 : %)

| 기관명 | 합계 매출액발생<br>1년차 |      | ·<br>매출액발생<br>2년차 | ·<br>매출액발생<br>3년차 | ·<br>매출액발생<br>4년차 | ·<br>매출액발생<br>5년차 |
|-----|-----------------|------|-------------------|-------------------|-------------------|-------------------|
|     | 0               | 0.00 | 0.00              | 0.00              | 0.00              | 0.00              |
|     | 산출근거            |      |                   |                   |                   |                   |
|     | 0               | 0.00 | 0.00              | 0.00              | 0.00              | 0.00              |
|     | 산출근거            |      |                   |                   |                   |                   |

이전 임시저장 저장 다음

※임시저장 시 데이터를 검증하지 않습니다. 최종확인 및 제출 전 반드시 저장 처리하시기 바랍니다.

※ 추가항목탭의 기술기여도는 입력하지 않아도 됩니다.

임의로 0을 입력하신 후 넘어가시면 됩니다.

◆ 과제참여 확약서 (정년퇴임 등 대상자만 입력)

#### • 연구자 연구업적 및 증빙서류 정보 🔮

|          | 240 | L-1 1E | 00111 |    |
|----------|-----|--------|-------|----|
| 주관연구개발기관 |     | 연구책임자  |       | 상세 |
| 주관연구개발기관 |     | 참여연구자  |       |    |
| 공동연구개발기관 |     | 연구책임자  | 〒 첨부  | 상세 |

※임시저장 시 데이터를 검증하지 않습니다. 최종확인 및 제출 전 반드시 저장 처리하시기 바랍니다.

#### 첨부 문서 팝업

×

#### • 연구자 증빙서류 업로드

[제한용량 500Mb]

| 순번 | 문서유형                         | 필수여부 | 파일명 | 크기(K PDF | 등록일자              |
|----|------------------------------|------|-----|----------|-------------------|
| 1  | 과제참여 확약서 (정년퇴임 연구자 등 대상자만 제출 | 선택   |     |          | <mark>1</mark> 첨박 |

전년퇴임 등 계약기간이 사 업기간보다 짧은 경우 신청소 속기관장의 과제기간동안 신 청기관의 소속을 유지한다는 내용의 기관장 직인을 받은 과제참여 확약서를 제출

# ◆ 파일 업로드

| 순번 | 문서유형                    | 필수여부 | 파일명                                | 크기(KB)        | PDF   | 등록일자 |    |
|----|-------------------------|------|------------------------------------|---------------|-------|------|----|
| 1  | 국가연구개발사업 동시수행 과제수 확인    | 필수   |                                    |               |       |      | 첨부 |
| 2  | 해외공동연구증빙자료 (LOI 등)      | 필수   |                                    |               |       |      | 첨부 |
| 3  | 마일스톤(Milesone) 목표       | 필수   |                                    |               |       |      | 첨부 |
| 4  | 가감점 증빙서류                | 선택   |                                    |               |       |      | 첨부 |
| 5  | 해당연도 비임상/임상시험비 세부내역,    | 선택   |                                    |               |       |      | 첨부 |
| 6  | 임상시험윤리위원회(IRB) 승인서      | 선택   |                                    |               |       |      | 첨부 |
| 7  | 식약처 또는 해당국가 규제기관 IND 승' | 선택   |                                    |               |       |      | 첨부 |
| 8  | 기업부설연구소 증빙              | 선택   |                                    |               |       |      | 첨부 |
| 9  | 회계감사보고서 또는 재무제표         | 선택   |                                    |               |       |      | 첨부 |
| 10 | 기관부담연구개발비 확약서           | 선택   |                                    |               |       |      | 첨부 |
| 11 | 연구장비예산심의요청서(3천만원 이상     | 선택   |                                    |               |       |      | 첨부 |
| 12 | 연구장비예산심의요청서(1억 원 이상 장   | 선택   |                                    |               |       |      | 첨부 |
| 13 | 과제접수용 총괄연구개발계획서 (PAR]   | 선택   |                                    |               |       |      |    |
| 14 | 과제접수용 총괄연구개발계획서 (PAR]   | 필수   | 2-1. master.pdf                    |               | 1     |      | 첨부 |
| 15 | 과제접수용 총괄연구개발계획서 (PAR    | 선택   |                                    |               |       |      |    |
| 16 | 과제접수용 총괄연구개발계획서 병합둔     | 선택   |                                    |               |       |      |    |
| 17 | 과제접수용 연구개발계획서 (PART1(요  | 선택   |                                    |               |       |      |    |
| 18 | 과제접수용 연구개발계획서 (PART2(본  | 필수   | (2-2.principal) + (2-3.co-US) + (2 | 2-4.co-KOR).p | odf 2 |      | 첨부 |
| 19 | 과제접수용 연구개발계획서 (PART3(본  | 선택   |                                    |               |       |      |    |
| 20 | 과제접수용 연구개발계획서 병합문서(F    | 선택   |                                    |               |       |      |    |

### 주관기관에서 각 공동 기관과 위탁기관의 자 료를 취합하여 업로드

- 1
   주관과제에서 '2-1.master' word 파일

   → PDF변환 → '과제접수용

   총괄연구개발계획서' 첨부에 업로드
- 2 주관과제에서 <mark>각 기관의 파일</mark>들 예를들어 미국공동기관 2개, 국내공동기관2개, 위탁기관1개의 경우 파일 2-2.principal Investigator (2-2파일에 위탁연구내용 포함) + 2-3. collaboration US(1) + 2-3. collaboration US(2) + 2-4. collaboration KOR (1) + 2-4. collaboration KOR (1) 1개<u>파일로 <mark>합본</mark> → PDF변환</u> 과제접수용 연구개발계획서 첨부에 업로드 3 (첨부파일 1~12) 주관과제에서 참여기관의 해당내용을 첨부파일별로 각각 취합 → 첨부파일별 합본 파일을 업로드

◆ 공동기관 또는 위탁기관

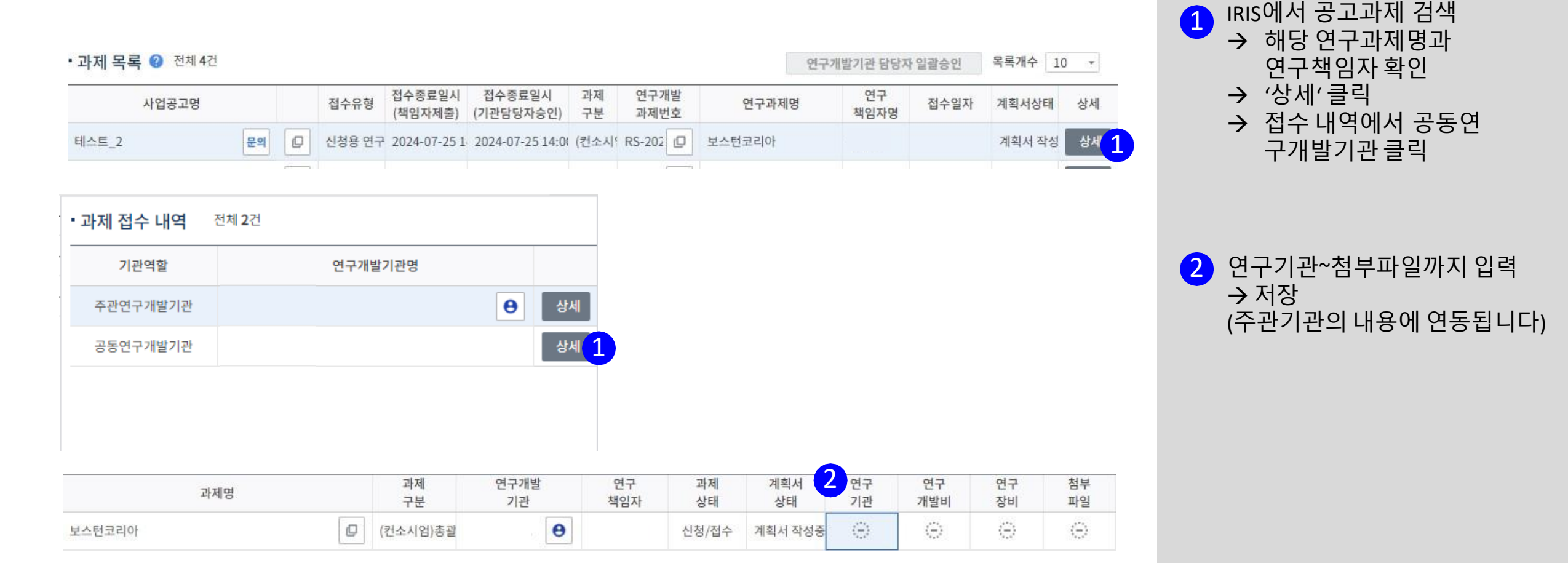

#### • 연구개발비 사용 계획

#### › 재원별·비목별 연구비 비교 💡

#### 연구기관의 해당 연차를 선택한 후 비목별 연구비 구성을 작성합니다.

#### () 기관별 모든연차의 비목별 연구비를 작성해 주세요(저장시 모든연차의 연구비 작성기준을 체크합니다. 임시저장기능은 작성기준 체크없이 저장됩니다).

(단위 : 천원)

임시저장

이전

※임시저장 시 데이터를 검증하지 않습니다. 최종확인 및 제출 전 반드시 저장 처리하시기 바랍니다.

| chall | 단계 연차 <sup>기관</sup> 연구개발기관명 |         |       | 원별 연구비 합기   | 4I(A)    |    | 비목별 연구비(B) |          |       |    | 차액(A-B)          |                  |           |        |
|-------|-----------------------------|---------|-------|-------------|----------|----|------------|----------|-------|----|------------------|------------------|-----------|--------|
| 단계    | 연자                          | 역할      | 2     | 구개일기관영      | 현금       | 현물 | 소계         | 현금       | 현물    | 소계 | 미지급인건비<br>계상기준금액 | 현금               | 현물        | 소계     |
| 1단계   | 1년차                         | 공동연     |       |             | 1        | 0  | 1          | 1        | 0     | 1  | 0                | 0                | 0         | 0      |
|       | 2년차                         | 공동연     |       | 6           | 1        | 0  | 1          | 1        | 0     | 1  | 0                | 0                | 0         | 0      |
| 2단계   | 1년차                         | 공동연     |       | •           | 1        | 0  | 1          | 1        | 0     | 1  | 0                | 0                | 0         | 0      |
|       | 2년차                         | 공동연     |       |             | 1        | 0  | 1          | 1        | 0     | 1  | 0                | 0                | 0         | 0      |
|       |                             | ġ       | 계     |             | 4        | 0  | 4          | 4        | 0     | 4  | 0                | 0                | 0         | 0      |
| > 비목  | 별 연구비                       | 비구성     | ?     |             |          |    |            |          |       |    |                  | ? 🗉 연            | 5차별 연구비구성 | 성 복사하기 |
| 단기    | 비                           |         |       | 1           |          |    |            | 연차       |       | 1  |                  |                  |           |        |
| 기관    | 관역할                         |         |       | 공동연구개발기     | 관        |    |            | 연구가      | 비발기관명 |    |                  |                  |           |        |
| E     | 비목                          |         |       | 세목          |          | 현금 |            | <b>*</b> | 현물    |    | 계                | 미지급인건비<br>계상기준금액 |           | 비고     |
| 직     | 집비                          | 총 인     | 건비    |             |          | 1  |            |          | 0     |    | 1                |                  | 0         |        |
|       |                             | 학생업     | 인건비   |             |          |    | 0          |          | 0     |    | 0                |                  | 0         |        |
|       |                             | 통합      | 학생인건  | 건비(학생인건비 특히 | 례)       |    | 0          |          | 0     |    | 0                |                  | 0         |        |
|       |                             | 연구/     | 시설.장태 | 111         |          |    | 0          | 0        |       |    | 0                |                  | 0         |        |
|       |                             | 통합      | 연구시실  | 널.장비비(연구시설  | .장비비 특례) |    | 0          | 0        |       |    | 0                |                  | 0         |        |
|       |                             | 연구기     | 재료비   |             |          |    | 0          | 0        |       |    | 0                |                  | 0         |        |
|       |                             | 연구기     | 개발부딤  | ]H]         |          |    | 0          | 0        |       |    | 0                |                  | 0         |        |
|       |                             | 국제      | 공동연구  | ·개발비        |          |    | 0          |          | 0     |    | 0                |                  | 0         |        |
|       |                             | 위탁연구개발비 |       |             | 0        |    | 0          |          | 0     |    | 0                |                  |           |        |
|       |                             | 연구렴     | 활동비   |             |          |    | 0          |          | 0     |    | 0                |                  | 0         |        |
|       |                             | 연구=     | 수당    |             | Þ        | 0  |            |          | 0     |    | 0                | D                |           | 계산     |
| 간접비   | (고시율:                       | 17 간접태  | Ы     |             | Þ        |    | 0          | 0        |       |    | 0                | 0                |           |        |
|       |                             | E       | 비목별 인 | 년구비(B)      |          |    | 1          |          | 0     |    | 1                |                  | 0         |        |

 공동기관의 재원별 연구비는 주관과제에서 변경해야 적용됨 (차액이 0원이 되어야 다음으로 진행이 가능합니다.)

> ※ 공동기관 및 위탁기관은 위 탁연구비와 국제공동연구개 발비비목으로 연구비집행이 불가능합니다. 입력시 참고부 탁드립니다.